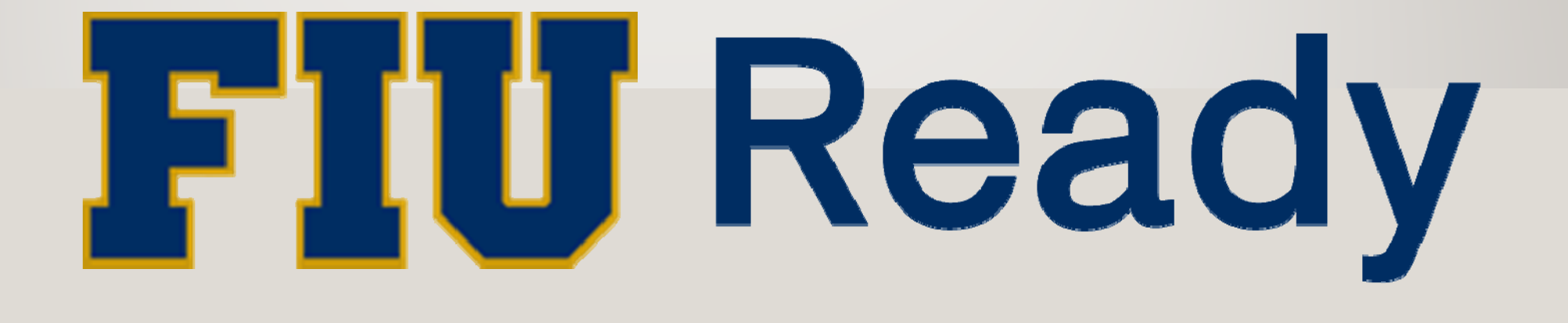

# A CONTINUITY PLANNING TOOL FROM THE KUALI FOUNDATION

#### WHAT IS FIU READY?

- A web based continuity planning tool to create useful, well thought out continuity of operations plans (COOPs) to ensure each unit's ability to continue its *critical functions* if an incident occurred that affected *only* that unit.
- Created by the Kuali Foundation, a community of universities, colleges and other organizations partnering to build and sustain open-source software, for higher education, by higher education.
- "Kuali" is a Malaysian word that refers to a cooking utensil essentially a small wok that is often described as a humble, but essential tool.

#### **FIU READY**

What is the overall goal of FIU Ready?

• To ensure that every unit can continue its critical functions if an incident occurs, thus allowing the University to continue fulfilling its mission.

#### What type of information does FIU Ready collect?

• Unit-level organizational structure, critical functions, equipment, needs, resources and dependencies.

#### **FIU READY**

Who utilizes FIU Ready?

• Each unit's designated COOP Planner/Team is responsible for entering and updating the information.

#### How is FIU Ready accessed?

 The login page link is available through the Department of Emergency Management website <u>dem.fiu.edu</u> or through the direct link <u>https://fiu.kuali.co/ready/users/sign\_in</u>

# "BY FAILING TO PREPARE, YOU ARE PREPARING TO FAIL."

- BEN FRANKLIN

#### ACCESSING FIU READY

- Click on "create new account" if you are new to FIU Ready. You should receive an email to confirm your registration.
- You must use an FIU email to register.
- If you were already registered on the old system, you will receive a prompt notifying you of an email to transition to the new system after entering your email and attempting to sign in.

| Florida International University.   We come to Florida International University. Please sign in or create an account Sign In   Password   Password   Password   Password   Password   Password   Password   Password   Password   Password   Password   Password   Password   Password   Password   Password   Password   Password   Password   Password   Password   Password   Password   Password | FIU Ready                                                                                       |  |
|----------------------------------------------------------------------------------------------------|-------------------------------------------------------------------------------------------------|--|
| University<br>We come to Florida International University. Please sign in or create an account<br>Sign In<br>Password<br>Remember me<br>Sign In<br>Frogt your password?<br>Con't have an account? Request access.<br>Ned more help? Contact Us.                                                                                                    | Florida International                                                                           |  |
| Sign In                                                                                                    | University<br>Welcome to Florida International University. Please sign in or create an account. |  |
| Email   Password   Remember me   Sign In   Forgot your password?   Don't have an account? Request access.   Need more help? Contact Us.                                                                                                    | Sign In                                                                                         |  |
| Password  Remember me  Sign In  Forgot your password?  Don't have an account? Request access.  Need more help? Contact Us.                                                                                                    | Email                                                                                           |  |
| <ul> <li>Remember me</li> <li>Sign In</li> <li>Forgot your password?</li> <li>Don't have an account? Request access.</li> <li>Need more help? Contact Us.</li> </ul>                                                                                                    | Password                                                                                        |  |
| Sign In<br>Forgot your password?<br>Don't have an account? Request access.<br>Need more help? Contact Us.                                                                                                    | Remember me                                                                                     |  |
| Forgot your password?<br>Don't have an account? Request access.<br>Need more help? Contact Us.                                                                                                    | Sign In                                                                                         |  |
| Don't have an account? Request access.<br>Need more help? Contact Us.                                                                                                    | Forgot your password?                                                                           |  |
| Need more help? Contact Us.                                                                                                    | Don't have an account? Request access.                                                          |  |
|                                                                                                    | Need more help? Contact Us.                                                                     |  |

#### **ACCESSING/CREATING YOUR FIU READY PLAN**

- Click on "+Start a New Plan" to begin building your plan.
- If you were already registered on the old system, you should still have access to your plan.

| FIU Ready         |                                                                           |                                    |              |              |                          | 1         | Robin Yang 🔻 |
|-------------------|---------------------------------------------------------------------------|------------------------------------|--------------|--------------|--------------------------|-----------|--------------|
|                   | Plans                                                                     |                                    |              |              | -+                       | Start a N | lew Plan     |
| 🖻 Plans           | Plan                                                                      | Status                             | Created      | Last Updated |                          |           |              |
| 🚯 Help<br>🚓 Admin | AAENR - Admissions Systems and Data<br>Support                            | In Progress                        | Oct 05, 2016 | Oct 05, 2016 | <b>⊙</b> view            | 🖋 edit    | 🛍 delete     |
| . Reports         | AAENR - Enrollment Center, BBC                                            | • Current                          | Mar 27, 2013 | Oct 05, 2016 | oview                    | 🖋 edit    | 🛍 delete     |
|                   | AAENR - Enrollment Processing                                             | • Due for Review                   | Jul 12, 2012 | Oct 05, 2016 | • view                   | 🖋 edit    | 🛍 delete     |
|                   | AAENR - Financial Aid                                                     | • Complete                         | Jul 12, 2012 | Oct 05, 2016 | • view                   | 🖋 edit    | 🛍 delete     |
|                   | AAENR - Graduate and International<br>Admissions and Recruitment Services | <ul> <li>In Progress</li> </ul>    | Oct 05, 2016 | Oct 05, 2016 | <b>⊙</b> view            | 🖋 edit    | 🛍 delete     |
|                   | AAENR - Office of the Vice President for<br>Enrollment Services           | <ul> <li>Due for Review</li> </ul> | Jul 12, 2012 | Oct 05, 2016 | • view                   | 🖋 edit    | ฒิ delete    |
|                   | AAENR - OneStop                                                           | • Current                          | Aug 08, 2012 | Oct 05, 2016 | <ul> <li>view</li> </ul> | 🖋 edit    | 🛍 delete     |
|                   | AAENR - Registrar's Office                                                | • Complete                         | Jul 12, 2012 | Oct 05, 2016 | <ul> <li>view</li> </ul> | 🖋 edit    | 🛍 delete     |
|                   | AAENR - Undergraduate Admissions                                          | • Complete                         | Jul 12, 2012 | Oct 05, 2016 | <b>o</b> view            | 🖋 edit    | 🛍 delete     |
|                   | AAENR - Veterans and Military Affairs                                     | • Current                          | Aug 22, 2012 | Dec 04, 2015 | • view                   | 🖋 edit    | 🛍 delete     |
|                   | Academic Space Management                                                 | • Current                          | Jan 04, 2012 | May 03, 2016 | • view                   | 🖋 edit    | 🛍 delete     |

#### **VIEWING YOUR FIU READY PLAN**

- Please note that there are now two modes to interact with your plan, either in view only mode, or edit mode.
- View only mode allows you to view your plan without inadvertently making changes.

| FIU Ready         |                                                                           |                                    |              |              |               | Ŧ         | Robin Yang 🔻 |
|-------------------|---------------------------------------------------------------------------|------------------------------------|--------------|--------------|---------------|-----------|--------------|
|                   | Plans                                                                     |                                    |              |              |               | Start a N | lew Plan     |
| 🖻 Plans           | Plan                                                                      | Status                             | Created      | Last Updated |               |           |              |
| 🚯 Help<br>🚓 Admin | AAENR - Admissions Systems and Data<br>Support                            | <ul> <li>In Progress</li> </ul>    | Oct 05, 2016 | Oct 05, 2016 | <b>⊙</b> view | 🖋 edit    | 🛍 delete     |
| , Reports         | AAENR - Enrollment Center, BBC                                            | <ul> <li>Current</li> </ul>        | Mar 27, 2013 | Oct 05, 2016 |               | 🖋 edit    | 🖻 delete     |
|                   | AAENR - Enrollment Processing                                             | • Due for Review                   | Jul 12, 2012 | Oct 05, 2016 |               | 🖋 edit    | 💼 delete     |
|                   | AAENR - Financial Aid                                                     | • Complete                         | Jul 12, 2012 | Oct 05, 2016 | <b>⊙</b> view | 🖋 edit    | 💼 delete     |
|                   | AAENR - Graduate and International<br>Admissions and Recruitment Services | <ul> <li>In Progress</li> </ul>    | Oct 05, 2016 | Oct 05       | <b>⊙</b> view | 🖋 edit    | 🛍 delete     |
|                   | AAENR - Office of the Vice President for<br>Enrollment Services           | <ul> <li>Due for Review</li> </ul> | Jul 12, 2012 | Oct 05, 2016 | • view        | 🖋 edit    | 🛍 delete     |
|                   | AAENR - OneStop                                                           | <ul> <li>Current</li> </ul>        | Aug 08, 2012 | Oct 05, 2016 | • view        | 🖋 edit    | 🖻 delete     |
|                   | AAENR - Registrar's Office                                                | • Complete                         | Jul 12, 2012 | Oct 05, 2016 | • view        | 🖋 edit    | 🖻 delete     |
|                   | AAENR - Undergraduate Admissions                                          | • Complete                         | Jul 12, 2012 | Oct 05, 2016 | • view        | 🖋 edit    | 🛍 delete     |
|                   | AAENR - Veterans and Military Affairs                                     | • Current                          | Aug 22, 2012 | Dec 04, 2015 | • view        | 🖋 edit    | 🛍 delete     |
|                   | Academic Space Management                                                 | • Current                          | Jan 04, 2012 | May 03, 2016 | • view        | 🖋 edit    | 🛍 delete     |

#### **VIEWING YOUR FIU READY PLAN**

- Note that when in view mode, the name of your unit will be highlighted in blue.
- In edit mode, your unit name will be highlighted in orange.

| FIU Ready                                                                                                  |        |                                                                                                    |                        |                        |                                               | 💄 Robin Yang 🔻                                                                                                    |  |  |  |
|----------------------------------------------------------------------------------------------------|--------|----------------------------------------------------------------------------------------------------|------------------------|------------------------|-----------------------------------------------|----------------------------------------------------------------------------------------------------|--|--|--|
|                                                                                                    |        | Department of Eme                                                                                                    | rgency Management      |                        |                                               | Status: Current                                                                                                    |  |  |  |
| <ul><li>Plans</li><li>Help</li></ul>                                                                       |        | Department Informat                                                                                                    | ion                    |                        |                                               |                                                                                                    |  |  |  |
| 🚓 Admin                                                                                                    |        | Department Name<br>Department of Emergeno                                                                                                    | y Management           |                        |                                               | ✓ Edit Page                                                                                                    |  |  |  |
|                                                                                                    |        | Department Description                                                                                                    |                        |                        |                                               | <ul> <li>Print PDF</li> <li>Hide Guidance</li> </ul>                                                                                          |  |  |  |
| Plan Details<br>Department Information<br>Action Items Summary<br>Download Documents<br>Manage Plan Access | ~      | Major Division Acronym Division of Finance and Administration Head of Unit Amy Aiken                                                                                                    |                        |                        |                                               | Guidance  • The definition of academic appointee varies from campus to campus. Your HR office knows who these are. Some typical examples are: |  |  |  |
| Update Plan Status<br>Resources                                                                            | >      | Faculty and Other<br>Academic Appointees<br>O                                                                                                    | Residents/Fellows<br>O | Staff (Full-Time)<br>2 | Staff (Part-Time,<br>Excluding Students)<br>O | <ul><li>Intersion</li><li>Iccurer</li><li>Ibrarian</li><li>curator</li></ul>                                                                  |  |  |  |
| Critical Functions                                                                                         | >      | Student Staff                                                                                                    | Volunteers             | Guests                 | Other                                         | <ul><li>teaching assistant</li><li>graduate student instructor</li></ul>                                                                      |  |  |  |
| Information Technology                                                                                     | >      | 0                                                                                                    | 0                      | 0                      | 0                                             | <ul><li>graduate student researcher</li><li>Student-staff refers to work-study</li></ul>                                                      |  |  |  |
| Instruction Key Resources                                                                                  | ><br>> | Department Type(s)<br>Public Service, Public Safety, Administrative (Non-Instructional/Non-Research)<br>Student interns.<br>If building ownership is listed as<br>Special Status, use the Jelp link to |                        |                        |                                               |                                                                                                    |  |  |  |
|                                                                                                    |        | building(s) Occupied                                                                                                    |                        |                        |                                               | · · · ·                                                                                                    |  |  |  |

#### VIEWING "GUIDANCE" ON YOUR FIU READY PLAN

- Guidance is provided on the right hand side of the screen.
- If you find guidance unnecessary, it can be hidden to reduce clutter on your view. Click on "Hide Guidance" to do so.

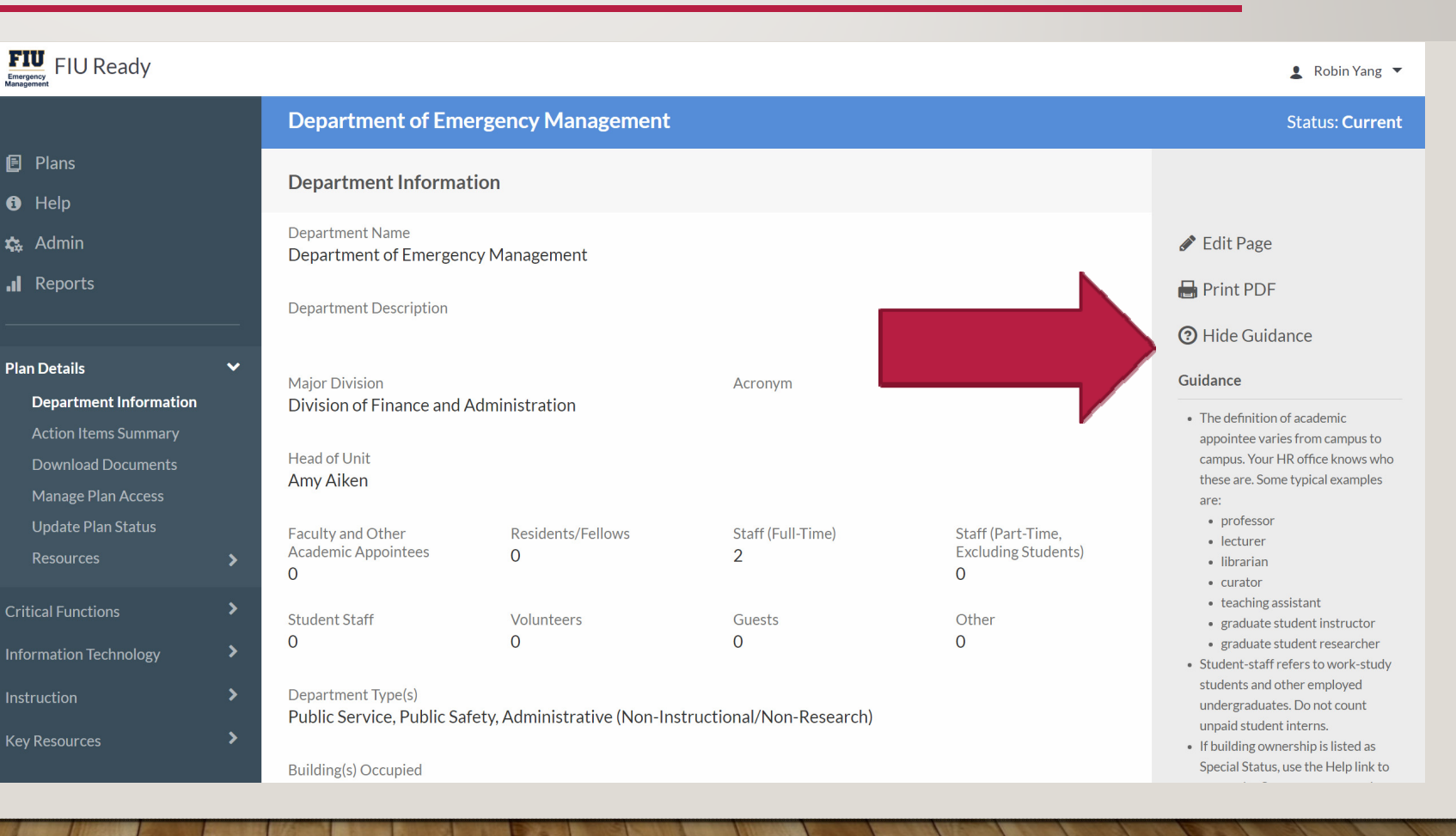

#### VIEWING/EDITING YOUR FIU READY PLAN

- You can navigate to different sections of your plan by clicking on the items indicated by the red arrow.
- The main sections will expand and contract as needed when you click on them.

| FIU Ready              |                                              |                       |                   |               | 💄 Robin Yang 🥆 | •  |  |
|------------------------|----------------------------------------------|-----------------------|-------------------|---------------|----------------|----|--|
|                        | Department of Emergency Management   Editing |                       |                   |               |                |    |  |
| Plans                  | Department Information                       |                       |                   |               |                |    |  |
| 😈 Help<br>🏡 Admin      | * Department name                            |                       |                   |               |                |    |  |
| , Reports              | Department Emergency Management              |                       |                   |               |                |    |  |
| Plan Details           |                                              |                       |                   |               | 🖶 Print PD     | )F |  |
| Critical Functions     | * Major division                             |                       | Acronym           |               | A              |    |  |
| Information Technology | Division of Finance and Administration       | •                     |                   |               | *              |    |  |
| Instruction            | Head of unit<br>Select a user                |                       | Selected Unit Hea | d             |                |    |  |
| Key Resources          | Enter a name or email to search              | +                     | Amy Aiken - ab    | aiken@fiu.edu |                |    |  |
|                        | Number of personnel (approvimately)          |                       | Clear Unit Head   |               |                |    |  |
|                        | Faculty and other academic appointees        | Staff (part-time, exc | luding students)  | Guests        |                |    |  |
|                        | Pacidante/Fallows                            | Student Stoff         |                   | Other         |                |    |  |
|                        | 0                                            | 0                     |                   | 0             |                |    |  |

#### VIEWING/EDITING YOUR OTHER FIU READY PLANS

 If you have access to more than one plan, you can go back to your list of available plans by clicking on "Plans".

| FIU Ready                                                                                                  |                                                                                                    |                                                                                      |                                                      |                        |                                               | 💄 Robin Yang 🔻                                                                                                    |  |  |
|----------------------------------------------------------------------------------------------------|----------------------------------------------------------------------------------------------------|--------------------------------------------------------------------------------------|------------------------------------------------------|------------------------|-----------------------------------------------|----------------------------------------------------------------------------------------------------|--|--|
|                                                                                                    |                                                                                                    | Department of Eme                                                                    | rgency Management                                    |                        |                                               | Status: Current                                                                                                    |  |  |
| <ul><li>Plans</li><li>Help</li></ul>                                                                       |                                                                                                    | hent Informati                                                                       | on                                                   |                        |                                               |                                                                                                    |  |  |
| Admin                                                                                                    | Admin Department Name Department of Emergency Management                                                                     |                                                                                      |                                                      |                        |                                               |                                                                                                    |  |  |
| II Reports                                                                                                 |                                                                                                    | Department Description                                                               | <ul> <li>Print PDF</li> <li>Hide Guidance</li> </ul> |                        |                                               |                                                                                                    |  |  |
| Plan Details<br>Department Information<br>Action Items Summary<br>Download Documents<br>Manage Plan Access | ~                                                                                                    | Major Division Acronym Division of Finance and Administration Head of Unit Amy Aiken |                                                      |                        |                                               | Guidance<br>• The definition of academic<br>appointee varies from campus to<br>campus. Your HR office knows who<br>these are. Some typical examples<br>are: |  |  |
| Update Plan Status<br>Resources                                                                            | >                                                                                                    | Faculty and Other<br>Academic Appointees<br>O                                        | Residents/Fellows<br>O                               | Staff (Full-Time)<br>2 | Staff (Part-Time,<br>Excluding Students)<br>O | <ul> <li>professor</li> <li>lecturer</li> <li>librarian</li> <li>curator</li> </ul>                                                                         |  |  |
| Critical Functions                                                                                         | >                                                                                                    | Student Staff                                                                        | Volunteers                                           | Guests                 | Other                                         | <ul><li>teaching assistant</li><li>graduate student instructor</li></ul>                                                                                    |  |  |
| Information Technology                                                                                     | >                                                                                                    | 0                                                                                    | 0                                                    | 0                      | 0                                             | <ul><li>graduate student researcher</li><li>Student-staff refers to work-study</li></ul>                                                                    |  |  |
| Instruction<br>Key Resources                                                                               | students and other employed<br>undergraduates. Do not count<br>unpaid student interns.<br>If building ownership is listed as |                                                                                      |                                                      |                        |                                               |                                                                                                    |  |  |
|                                                                                                    |                                                                                                    | Building(s) Occupied                                                                 |                                                      |                        |                                               | Special Status, use the Help link to                                                                                                    |  |  |

## SAVING CHANGES ON YOUR FIU READY PLAN

- If a change is made while viewing the plan during edit mode, the "Saved" button will convert to "Save". Clicking on the button will save changes.
- If you attempt to leave the page after making changes and not pressing the button, a dialog box will pop up giving you the choice to save or discard changes made.

| FIU Ready              |   |                                                                                   |               |         |                    |              |   | 💄 Rot      |
|------------------------|---|-----------------------------------------------------------------------------------|---------------|---------|--------------------|--------------|---|------------|
|                        |   | Department of Emergency Manag                                                     | ement   Ec    | liting  |                    |              |   | Status     |
| 🖻 Plans<br>🕄 Help      |   | Department Information                                                            |               |         |                    |              |   |            |
| 🗙 Admin                |   | * Department name<br>Department of Emergency Management                           |               |         |                    |              |   |            |
|                        |   | Department description                                                            |               |         |                    |              |   |            |
| Plan Details           | > |                                                                                   |               |         |                    |              |   | <b>?</b> G |
| Critical Functions     | > | * Major division                                                                  |               |         | Acronym            |              | ß |            |
| Information Technology | > | Division of Finance and Administration                                            |               | •       | AAENR              |              | • |            |
| Instruction            | > | Head of unit                                                                      |               |         | Selected Unit Head |              |   |            |
| Key Resources          | > | Enter a name or email to search                                                   |               | +       | Amy Aiken - aba    | iken@fiu.edu |   |            |
|                        |   | Number of personnel (approximately)<br>Faculty and other academic appointees<br>O | Staff (part-1 | ime, ex | Clear Unit Head    | Guests<br>O  |   |            |
|                        |   | Residents/Fellows                                                                 | Student Sta   | ff      |                    | Other        |   |            |
|                        |   | 0                                                                                 | 0             |         |                    | 0            |   |            |

## SAVING CHANGES ON YOUR FIU READY PLAN

🕒 F

- Your plan can be downloaded as a PDF for convenient storing and printing by pressing the "Print PDF" button.
- If you attempt to leave the page after making changes and not pressing the button, a dialog box will pop up giving you the choice to save or discard changes made.

| FIU Ready                            |        |                                                                                                    |                                              |                                                        |                        |    | 🛃 Robin Yang 🔻             |  |  |
|--------------------------------------|--------|----------------------------------------------------------------------------------------------------|----------------------------------------------|--------------------------------------------------------|------------------------|----|----------------------------|--|--|
|                                      |        | Department of Emergency Manag                                                                                   | Department of Emergency Management   Editing |                                                        |                        |    |                            |  |  |
| <ul><li>Plans</li><li>Help</li></ul> |        | Department Information                                                                                          |                                              |                                                        |                        |    |                            |  |  |
| 🏡 Admin<br>📲 Reports                 |        | * Department name Department of Emergency Management Department description                                     |                                              |                                                        |                        |    |                            |  |  |
| Plan Details                         | >      |                                                                                                    |                                              |                                                        |                        | _/ | <ul><li>Guidance</li></ul> |  |  |
| Critical Functions                   | ><br>> | * Major division                                                                                                |                                              | Acronym                                                |                        |    |                            |  |  |
| Instruction                          | >      | Division of Finance and Administration<br>Head of unit<br>Select a user                                         | •                                            | AAENR<br>Selected Unit Head                            |                        | •  |                            |  |  |
| Key Resources                        | >      | Enter a name or email to search<br>Number of personnel (approximately)<br>Faculty and other academic appointees | +<br>Staff (part-time, exclu                 | Amy Aiken - aba<br>Clear Unit Head<br>Juling students) | iken@fiu.edu<br>Guests |    |                            |  |  |
|                                      |        | 0<br>Residents/Fellows<br>0                                                                                     | 0<br>Student Staff<br>0                      |                                                        | 0<br>Other<br>0        |    |                            |  |  |

#### SUPPORT

- This document and videos are available on the Department of Emergency Management webpage at <a href="http://dem.fiu.edu/resources/fiu-ready/index.html">http://dem.fiu.edu/resources/fiu-ready/index.html</a>
- If you need additional assistance, please call the Department of Emergency Management at 305-348-0670 or email us at <u>dem@fiu.edu</u>